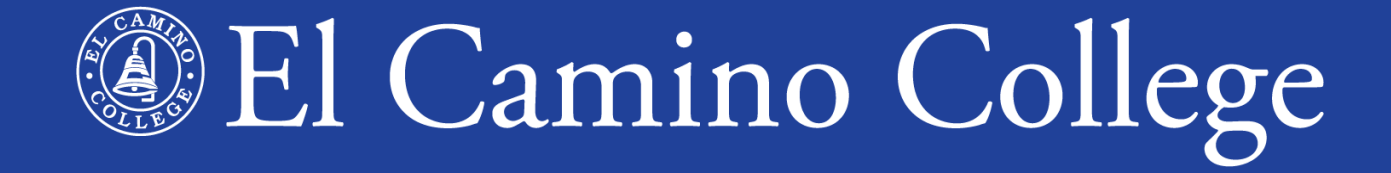

# Application for Admission

www.elcamino.edu

## HAVE THESE ITEMS BEFORE APPLYING

- Valid Email Address
- Social Security Number (required if you have one)
- Parental Military Information (if applicable)
- Residency Status Documentation (if applicable)

## **EL CAMINO COLLEGE WEBSITE**

- 1. Go to www.elcamino.edu
- 2. In the top-right, click on **Apply**

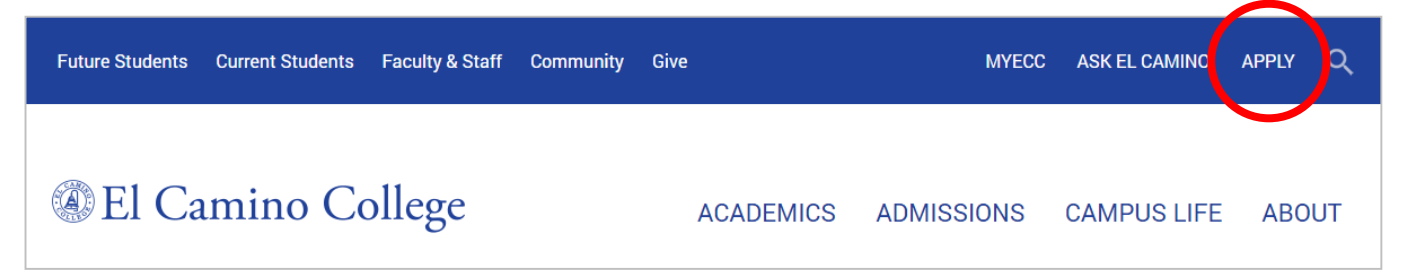

3. Scroll down and click Begin Application for El Camino College button

BEGIN APPLICATION FOR EL CAMINO COLLEGE

If this is your first time applying to a California Community College, click **Create an Account**.

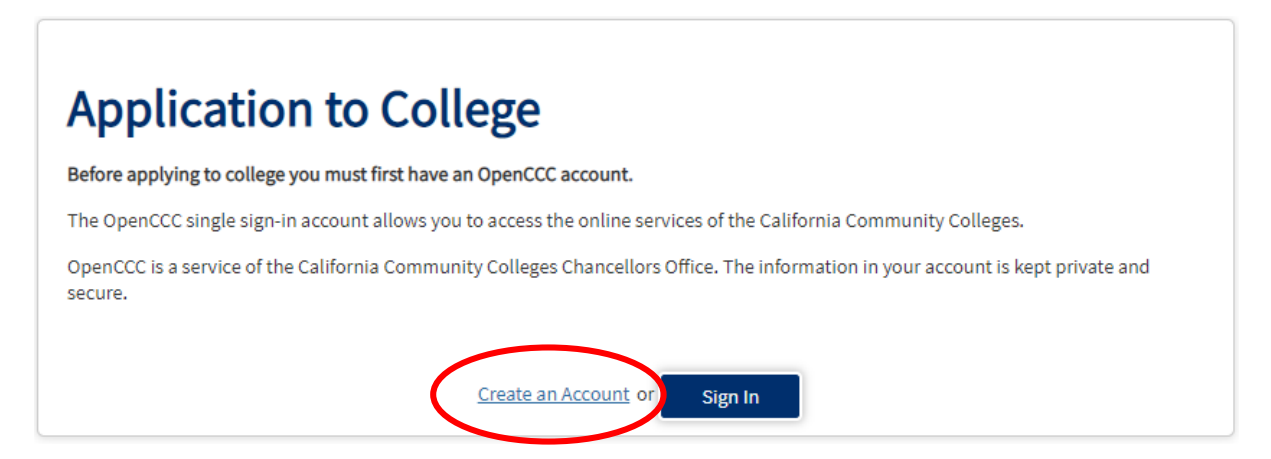

If you previously created an OpenCCC account, instead click **Sign In**.

## **Forgot Your Account Information?**

If you previously created an OpenCCC account and forgot your username or password, click the **Forgot?** tab for recovery options.

|                      | Step One<br>Enter your date of birth and le<br>Date of Birth | legal name:                                               | 1. | Confirm your Date          |
|----------------------|--------------------------------------------------------------|-----------------------------------------------------------|----|----------------------------|
| $\frown$             | Date of Birth                                                | Month         Day         Year           Select         T |    | Middle, and Last           |
| Sign h Forgot?       | First Name required                                          | l have no first name                                      |    | Name.                      |
| I forgot my username | Middle Name required                                         | l have no middle name                                     |    |                            |
| l forgot my password | Last Name required                                           |                                                           | 2  | Confirm one of             |
|                      | Step Two<br>Enter at least one of the follow                 | wing:                                                     | 2. | these four options.        |
|                      | Social Security Number                                       | Usually, this is the best way to find your account.       |    |                            |
|                      | Email Address<br>Phone Number                                | •                                                         |    | Still Can't Sign In?       |
|                      | ZIP Code                                                     |                                                           |    | Call 877-247-4836 or email |
|                      | Find My Account or Cancel                                    |                                                           |    | <u>support@openece.net</u> |

You must have an email address to apply for admission.

If you have a high school email address, it is better to use a **personal email address** to ensure you will be able access to this after you graduate from high school.

To start, click **Begin Creating My Account** 

### Create Your OpenCCC Account

OpenCCC allows you to access California Community Colleges secure web applications.

#### You Must Have an Email Address

The California Community Colleges and OpenCCC will use email to send you important information. You will need to provide an email address when you create your account.

Free email accounts are available from many sources:

- <u>Google Gmail</u>
- Yahoo Email
- Microsoft Outlook
- Other Providers

Note: While all of the providers listed above have millions of users and are widely trusted to be reliable and secure, OpenCCC and the CCC Chancellor's Office do not endorse any particular email providers, and will have no liability should any issues arise with a particular email provider.

All information is kept secure and private as explained in the Privacy Policy. By creating an OpenCCC account, you are agreeing to the terms and conditions of the <u>Privacy Policy</u>.

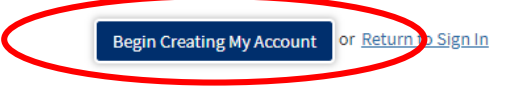

### Complete your OpenCCC account by filling in your personal information.

### **Create Account**

Personal Information - Page 1 of 3

| First Name                                                                                                    | Enter your | tegat name as it a | ppears on onicial documents such as your government issued to.                      |
|----------------------------------------------------------------------------------------------------|------------|--------------------|-------------------------------------------------------------------------------------|
| Check this box if you do not have a first name  Check this box if you do not have a middle name  Check this box if you do not have a middle name  Check this box if you do not have a m | First Name |                    |                                                                                     |
| Widdle Name     Check this box if you do not have a middle name       .ast Name     None       Suffix     None       Yes     No       Do you have a previous name (such as a maiden name)?       Yes     No       Do you have a preferred name that is different than your legal and/or previous name                                                                                                    |            |                    | Check this box if you do not have a first name                                      |
| Check this box if you do not have a middle name         Last Name         Suffix         None         Yes         No         Do you have a previous name (such as a maiden name)?         Yes         No         Do you have a preferred name that is different than your legal and/or previous name                                                                                                    | Middle Nar | ne                 |                                                                                     |
| Last Name     None       Suffix     None       Yes     No       Do you have a previous name (such as a maiden name)?       Yes     No       Do you have a preferred name that is different than your legal and/or previous name                                                                                                    |            |                    | Check this box if you do not have a middle name                                     |
| Suffix     None       Yes     No       Do you have a previous name (such as a maiden name)?       Yes     No       Do you have a preferred name that is different than your legal and/or previous name                                                                                                    | Last Name  |                    |                                                                                     |
| Yes       No       Do you have a previous name (such as a maiden name)?         Yes       No       Do you have a preferred name that is different than your legal and/or previous name                                                                                                    | Suffix     |                    | None •                                                                              |
| Yes No Do you have a preferred name that is different than your legal and/or previous name                                                                                                    | O Yes      | 🔍 No               | Do you have a previous name (such as a maiden name)?                                |
|                                                                                                    | O Yes      | No                 | Do you have a preferred name that is different than your legal and/or previous name |

### Complete your OpenCCC account by filling in your personal information.

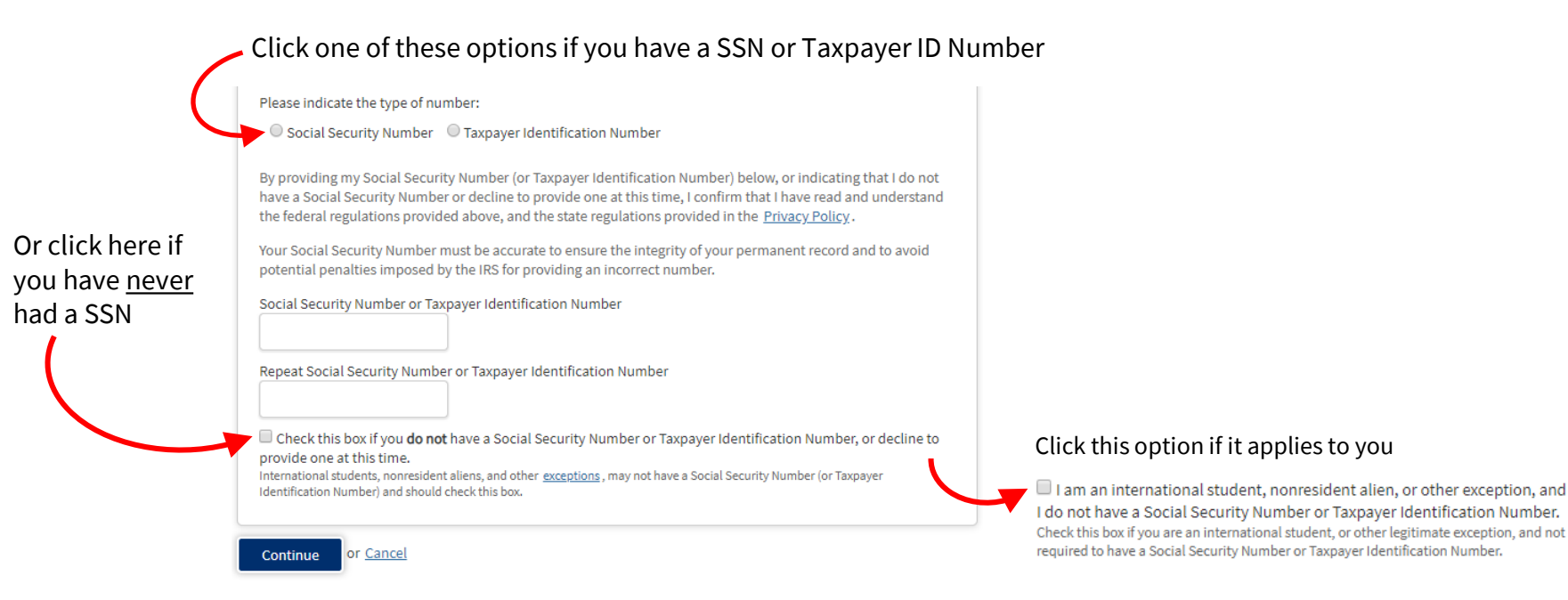

### Under Permanent Address, give an address where you receive mail.

If you are under 19, this notification will be displayed when you enter your street address.

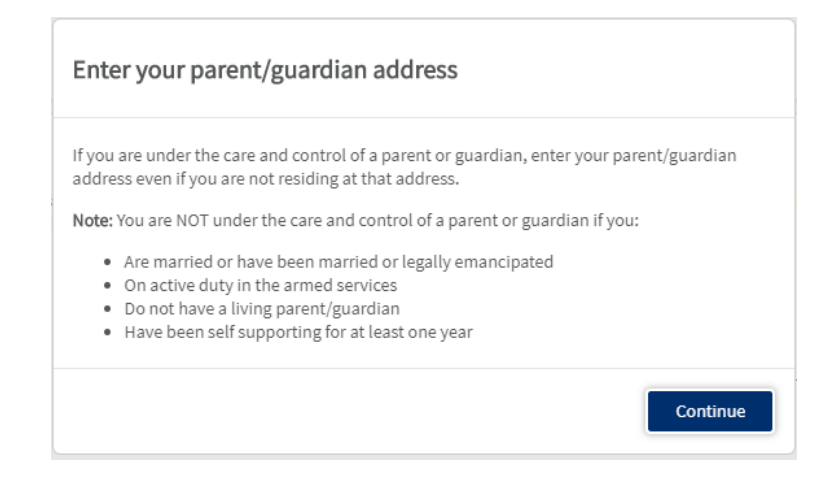

## Create a unique Username and Password, a Security PIN 4-digit number, and answers to three Security Questions.

Write down your OpenCCC username and password in a safe place.

#### **Create Account**

Security and Credentials - Page 3 of 3

| Username and Password                                                                                                    | Security Questions                                                                                                    |
|----------------------------------------------------------------------------------------------------|----------------------------------------------------------------------------------------------------|
| To enable you to sign in later, you must choose a unique username for your account. Username Minimum 6 characters (letters, numbers, special characters)                                   | If you forget your username or password, or if you want to change your password or PIN, you will be asked one or<br>more of your personal security question. Please select three security questions you would like to be asked, and<br>enter your answers to those questions.<br>First Security Question |
| Password 7 to 20 characters (letters and at least one number) Repeat Password Be sure to record your username and password for later use.                                                  | Please Choose a Question  Answer to the First Security Question Second Security Question                                                                                                    |
| Please do not share your account with others, even family members.  Security PIN                                                                                                    | Please Choose a Question  Answer to the Second Security Question                                                                                                    |
| For additional security, please create a 4-digit Personal Identification Number (PIN) for your account. Enter your PIN twice to make sure you type it correctly. PIN Repeat PIN Repeat PIN | Third Security Question  Please Choose a Question  Answer to the Third Security Question                                                                                                    |
|                                                                                                    |                                                                                                    |

Before clicking **Create My Account**, make sure to click the security checkbox labeled "I'm not a robot."

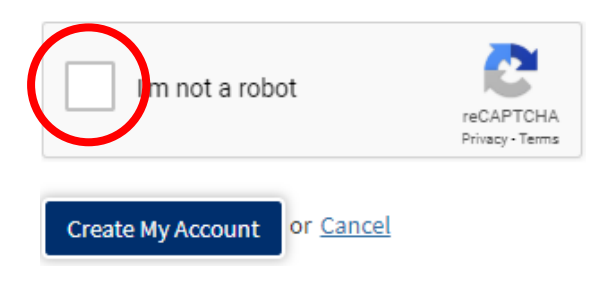

You may also be prompted to perform an additional security challenge to submit the form.

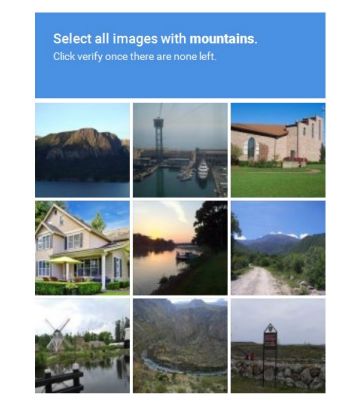

If applying on a tablet, you may have to scroll to the top of the page to see this challenge.

Once your account is created you will see this screen.

**NOTE:** You have not yet submitted an application for admission. Your CCCID is not your El Camino College student ID number.

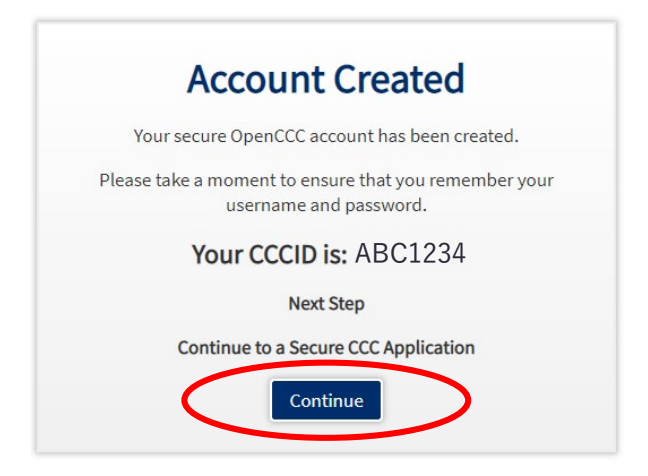

Click **Continue** to proceed to the application.

## **START YOUR APPLICATION**

Click **Start a New Application** to begin your application for admission.

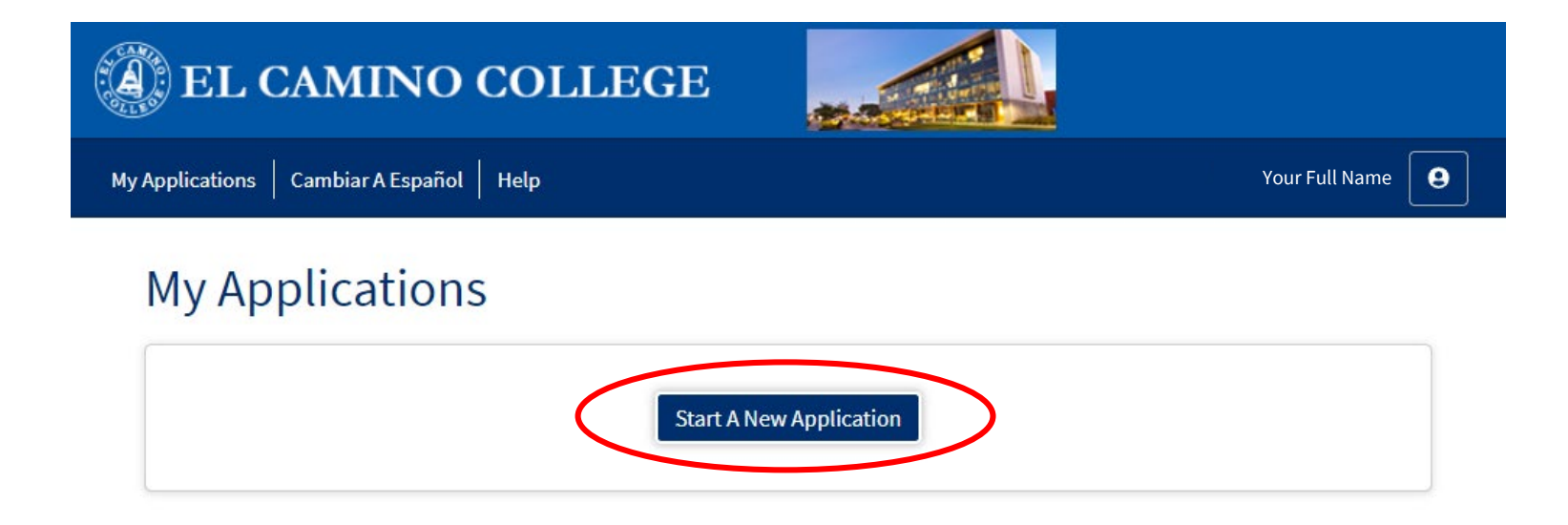

## **ENROLLMENT INFORMATION**

### **College Application**

El Camino College

Welcome

| Enrol | Imont |
|-------|-------|
| EIIIO | uneni |
|       |       |

Account

Education

Citizenship/Military

Residency

Needs & Interests

Demographic Information

Supplemental Questions

Submission

| Term Applying  | For           |       |  |
|----------------|---------------|-------|--|
| Select         |               |       |  |
| Educational Go | al            |       |  |
| Select         |               |       |  |
| Intended Major | or Program of | Study |  |
| Select         |               |       |  |

- 1. Select the **Term** that you are applying for *(i.e. Fall 2019)*
- 2. Select your own personal **Educational Goal** (*i.e. obtain an Associates Degree and transfer, earn a Career Technical Certificate, etc.*)
- 3. Select your **Intended Major or Program of Study** (*This is a starting point for admission purposes. If you are unsure, make your best guess and you can always change it later.*)

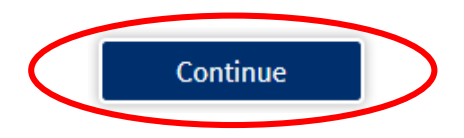

Click the **Continue** button when finished with each page. Each page is automatically saved every time you click continue.

## **ACCOUNT INFORMATION**

Verify that your OpenCCC Account - Information is correct.

### Need to make a correction?

Click the **Edit Account** button on the right-hand corner of this page.

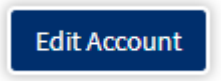

### **College Application**

Camino College | Term: Fall Semester 2020 | Application #: 13773194

### Account Information

#### **Review OpenCCC Account Information**

The following account information will be submitted with your application to college. Please carefully review this information and change any outdated information.

### Name & Identity

Preferred Name

El Camino Warrior
Previous or Alternate Name

Social Security Number

### Contact

Permanent Address 16007 Crenshaw Blvd Torrance, CA 90506

#### Main Phone

310-660-3593 Authorized for text messages

#### Second Phone

Email your.email@email.com

#### Date of Birth

It is important to provide your Social Security Number. Please edit your account.

05/13/2003

Edit Account

## **ACCOUNT INFORMATION**

### For persons under 19 years of age, do any of these statements apply to you?

If no, click this button and enter in the name and relationship of one parent or guardian.

## Is your mailing address the same as your permanent address?

If yes, click the check box saying so and the bottom half of the page disappears.

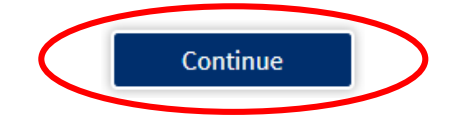

#### Parent/Guardian Information

By California law, qualification for resident tuition is based on the residency of your parent(s) or guardian(s) until you are 19 years of age, except in certain special circumstances. The following questions will be used to determine whether or not you need to provide <u>parent</u> or <u>guardian</u> information for the purposes of determining residency. Your response will not affect your admission to college.

Select the statement that applies to you:

At least one of the following statements is true about me.

- · I am or have been married.
- · I am legally emancipated.
- I do not have a living parent or guardian.
- I was in foster care at any time after my 13th birthday.
- · As of 08/21/2020, I will be on active duty in the armed services.
- As of 08/21/2020, I will have been <u>self-supporting</u> for at least one year.

None of the statements above is true about me.

#### Parent/Guardian Name & Relationship

First Name

Last Name 🕐

Relationship 🍞

-- Select Relationship --

**Current Mailing Address** 

My mailing address is the same as the Permanent Address in my OpenCCC Account above

## **EDUCATION**

### Make sure to answer these questions with the stated date in mind:

As of 08/21/2020,

If you will have graduated high school by the stated date, select "Receieved high school diploma from U.S. School"

### Education

### College Enrollment Status

As of 08/21/2020, I will have the following college enrollment status:

-- Select enrollment status --

### **High School Education**

High school education level as of 08/21/2020

-- Select education level --

### Select a State and begin typing in your high school name. Then **select your high school** from the options that will appear.

### Last High School Attended

I attended high school.

◎ I was homeschooled in a registered homeschool organization.

I was independently homeschooled.

 $\odot$  I did not attend high school and was not homeschooled.

| - |   |   |   |    |   |   |
|---|---|---|---|----|---|---|
|   |   |   | n | т  | n |   |
| - | v | u |   | L. |   | 1 |
|   |   |   |   |    |   |   |

United States of America (the)

State

-- Select a State --

Enter the name or city of your high school or homeschool organization. Then make a selection from the list. (?)

## EDUCATION

If you are a high school student **enrolling in college courses while still in high school**, select the option "Enrolling in high school (or lower grade) and college at the same time."

### Education

#### College Enrollment Status

As of 08/21/2020, I will have the following college enrollment status:

Enrolling in high school (or lower grade) and college at the same time

۳

If you have **previously** enrolled in college courses and specify one or more colleges attended, you will be prompted to confirm this by clicking this checkbox.

#### ENROLLMENT STATUS CONFIRMATION

- Your Enrollment Status and number of colleges attended indicate that you have previously attended college while in high school (or lower grades). If this is true, please check the confirmation box below. If it is not true, please correct your responses as necessary.
- I confirm that I previously attended college while in high school or lower grades.

## CITIZENSHIP/MILITARY

### Citizenship/Military

### Citizenship

Citizenship Status

-- Select Status --

-- Select Status --

U.S. Citizen

Permanent Resident

Temporary Resident / Amnesty

Refugee / Asylee

Student Visa (F-1 or M-1)

Other

### Are you a Permanent Resident or Visa Holder?

Please have the following information ready:

- Alien Registration Number or Visa Type
- Issue Date & Expiration Date

### **Undocumented Student?**

Select "Other," then check box for "No documents"

### Are you a Veteran or Child of a Veteran, Active Duty, Etc.?

Please have the following information ready:

- Military member's State of Legal Residence
- Military member's Home of Record
- Date of Discharge (if applicable)
- Type of Discharge (if applicable)

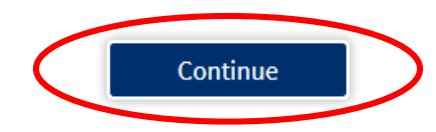

## RESIDENCY

### Residency

### California Residence

Has your parent or guardian lived in California continuously since 08/21/2018?

🔍 Yes 🔍 No

### **Out-of-State Activities**

As of 08/21/2018, has your parent or guardian engaged in any of the following activities? Check each activity that applies.

Taxes were paid outside of California

Registered to vote outside of California

Declared residency at a college or university outside of California

Eiled for a lawsuit or divorce outside of California

### Special Residency Categories

At any time in the last 24 months were you determined to be homeless by any of the following agencies?

- High school or school district homeless liaison
- Emergency shelter or transitional housing program
- Director of a runaway or homeless youth basic center or transitional living program

🔍 Yes 🔍 No

Have you ever been in court-ordered foster care?

🔍 Yes 🔍 No

Answer all residency questions as they apply to you.

**ANSWER THESE QUESTIONS CAREFULLY!** Note the dates pertaining to CA Residence and Out-of-State Activities.

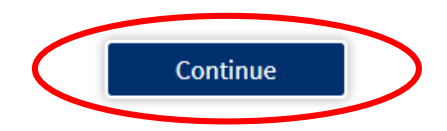

## **NEEDS & INTERESTS**

### Needs & Interests

This information you provide on this page will not be used in making admission decisions and will not be used for discriminatory purposes.

#### Main Language

Are you comfortable reading and writing English?

🔍 Yes 🔍 No

that you're interested in or apply to you.

Select any options

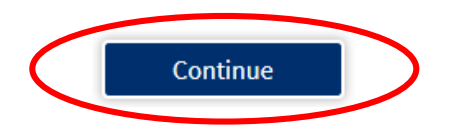

#### **Financial Assistance**

Are you interested in receiving information about money for college?

Are you receiving TANF/CalWORKs, SSI, or General Assistance?

🔍 Yes 🔍 No

#### Athletic Interest

#### Are you interested in participating in a sport while attending college?

(Your response does not obligate you in any way. To be eligible to participate on an intercollegiate team, you must be enrolled in at least 12 units.)

Yes, I am interested in one or more sports, including the possibility of playing on an <u>intercollegiate team</u>.
 Yes, I am interested in <u>intramural or club sports</u>, but not in playing on an intercollegiate team.
 No, I am not interested in participating in a sport (beyond taking P.E. classes).

#### **Programs & Services**

Check the programs and services in which you are interested. (Not all college campuses offer every program and service listed.) Academic counseling/advising Basic skills (reading, writing, math) CalWorks Career planning Child care Counseling - personal DSPS - Disabled Student Programs and Services EOPS - Extended Opportunity Programs and Services ESL - English as a Second Language Health services Housing information Employment assistance Online classes Re-entry program (after 5 years out) Scholarship information Student government Testing, assessment, orientation Transfer information Tutoring services Veterans services

## **DEMOGRAPHIC INFORMATION**

### Information collected here is for demographic purposes only.

For Gender, select the option you best identify with, or you can select "Decline to State."

Select your parents' or guardians' highest level of education (**required**), and one or more race/ethnicity (**not required**).

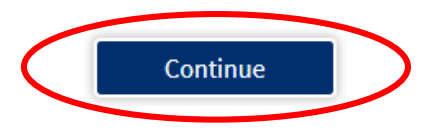

### **Demographic Information**

#### Gender

This information will be used for state and federal reporting purposes. It is optional and voluntary and will not be used for a discriminatory purpose. "Gender" in this context, means a person's sex, or a person's <u>gender identity</u> and <u>gender expression</u>.

Gender

-- Select Gender --

#### Parent/Guardian Educational Levels

Regardless of your age, please indicate the education levels of the parents and/or guardians who raised you.

Parent or Guardian 1

-- Select Education Level --

Parent or Guardian 2

-- Select Education Level --

#### Race/Ethnicity

Per U.S. Department of Education guidelines, colleges are required to collect this racial and ethnic data.

Check the box below if you identify as Hispanic or Latino. If you indicate that you are Hispanic or Latino, you will have the option to select more specific ancestry groups.

Are you Hispanic or Latino?

🔍 Yes 🔍 No

Check all of the ethnicity, nation, and ancestry groups that you identify with. When you select a major ethnicity group, you will have the option to select more specific ancestry groups. Select all that apply.

🗆 Asian

American Indian or Alaska Native

Black or African American

Native Hawaiian or Other Pacific Islander

Middle Eastern or North African

🗆 White

## SUPPLEMENTAL QUESTIONS

## These questions are optional.

### Supplemental Questions

Women's Sports Interest Survey. Participation requires enrollment in 12 units during season of sport. Indicate your interest by selecting Yes or No for each sport. Please scroll down the page for the men's sports interest survey.

\* Not currently offered at El Camino College

Men's Sports Interest Survey. Participation requires enrollment in 12 units during season of sport. Indicate your interest by selecting Yes or No for each sport.

\* Not currently offered at El Camino College

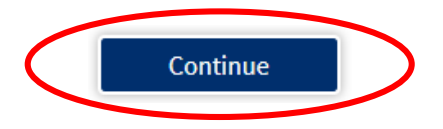

| Badminton  |  |
|------------|--|
| ○ Yes 	 No |  |
|            |  |
|            |  |

Yes No

Basketball

## **SUBMISSION**

Click the **Review My Application** button to confirm your application for admission is complete and accurate.

No changes can be made after your application is submitted.

Select an option for consent to release information. Information released for reporting and research purposes only.

### **Submission**

### Review Your Responses

Save as PDF

We recommend that you review your responses to ensure you've provided complete and accurate information.

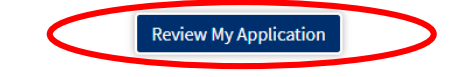

### Request for Consent to Release Information

I authorize the Chancellor's Office, California Community Colleges, and the community colleges I am attending to release necessary personal information contained in my education records, including my Social Security number, for the purposes described below. To learn more about how your personal information is stored and used, see the <u>Privacy Policy</u>.

- To federal or state agencies to evaluate jointly administered programs or to comply with reporting requirements;
- · To data matching services to measure student success in transferring to four-year colleges or universities;
- To colleges, universities, or government agencies to promote outreach to students and to enhance transfer;
- · To the California Student Aid Commission to facilitate the award of financial aid; and
- To organizations or agencies assisting the Chancellor's Office or the community colleges you attend with
  research and analysis.

l consent 🔍 I do not consent

## **SUBMISSION**

Lastly, click these checkboxes to electronically sign the application, then click the **Submit My Application** button.

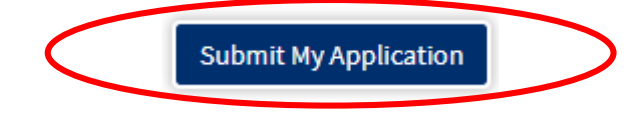

#### Submit Your Application

You are about to submit your application to El Camino College. NO CHANGES can be made to your application once it is submitted.

California state law\* allows you to submit your application and residency information online with an electronic signature verification. Your completion of this page will provide the necessary verification for electronic submission. The security and privacy of the information in your submitted application are protected as described in the CCCApply Privacy Policy.

\* Section 54300 of subchapter 4.5 of chapter 5 of division 6 of title 5 of the California Code of Regulations.

- By Checking here, I, El Camino Warrior, declare that:
- · All of the information in this application pertains to me.
- Under penalty of perjury, the statements and information submitted in this online admission application are true and correct.
- I understand that falsification, withholding pertinent data, or failure to report changes in residency may result in District action.
- I understand that all materials and information submitted by me for purposes of admission become the property of El Camino College.
- By Checking here, I, El Camino Warrior, acknowledge understanding that:
- Federal and state financial aid programs are available and may include aid in the form of grants, work study, and/or any available student loans. I am aware that I may apply for assistance for up to the total cost of my education including enrollment fees, books & supplies, transportation, and room and board expense.
- I may apply for financial assistance if I am enrolled in an eligible program of study (certificate, associate degree, or transfer), and may receive aid if qualified, regardless of whether I am enrolled full-time or part-time.
- Financial aid program information and application assistance are available in the financial aid
  office at the college. The application is also available on-line.

Note: CCCApply will provide links to financial aid information and applications after you submit this application. You can also find financial aid information at www.icanaffordcollege.com, and on most college websites.

## WHAT TO EXPECT

## **Right Away**

- You will see a **Confirmation** page (with a Confirmation Number) confirming your application for admission has been submitted
- You will receive an email from OpenCCC confirming your OpenCCC account has been created
- You will receive an email from El Camino College confirming your application has been received

### Within 1-3 Business Days (weekends and holidays excluded)

- You will receive another email from El Camino College with your ECC Student ID Number and MyECC username and temporary password
  - Your username is also your ECC Email Address (access in MyECC or at mail.elcamino.edu)
  - Keep your MyECC username and password in a safe place
  - Click the link to access <u>MyECC</u>, where you can register for classes, pay your fees, view your grades, etc.

## WHAT'S NEXT?

### • Financial Aid

Need help paying for college? Apply for financial aid by completing the **Free Application for Federal Student Aid** (FAFSA) or the **California Dream Act Application (CADAA)** online. (The school code for ECC is 001197)

### Assessment

Complete the English and Mathematics Placement Survey in <u>MyECC</u> (on the Student Home screen). After you receiving your placement, you can register for English/Math courses. ESL and Chemistry placement tests are also offered by the <u>Assessment & Placement Office</u> by appointment, call (310) 660-3405 to schedule.

### Orientation

Familiarize yourself with ECC and its resources. Your orientation can be completed online in <u>MyECC</u> (under Web Services). In-person orientations are also offered throughout the year.

### Educational Planning

Meet with a counselor and complete an Educational Plan to identify what classes to take to achieve your educational goals. To schedule a counseling appointment, go to the <u>Counseling Appointments</u> web page (login with MyECC username and password). For questions, call the Counseling Front Desk at (310) 660-3458.

## WHAT'S NEXT?

### • Register for Classes

Register for classes using MyECC. In the Self-Service menu on the left, there is a Registration menu with options to:

- View your **Registration Appointment** (you can register on or any time after the given date and time)
- Use **Schedule Builder** to search for sections and add them to your Shopping Cart
- **Register and Drop Sections** (this is your Shopping Cart)
- Use Online Add to add a class with an Add Code
- See your Class Schedule after you register

Pay fees online by clicking Financial Information, then View Account and Make Payments.

If you have any questions, please contact the Office of Outreach and School Relations at <u>outreach@elcamino.edu</u> or (310) 660-3487.